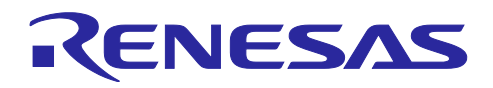

# RX ファミリ

# EtherCAT モジュール Firmware Integration Technology

## 要旨

本アプリケーションノートは、Firmware Integration Technology(FIT)を使用した EtherCAT®モジュールに ついて説明します。本モジュールは産業イーサネット通信用 EtherCAT スレーブコントローラ(EtherCAT Slave Controller : ESC)を内蔵した RX ファミリで Beckhoff 社製 EtherCAT スレーブスタックコード (Slave Stack Code : SSC)を使用するためのインタフェースを提供します。

本モジュールには SSC は含まれておりません。EtherCAT Technology Group(ETG 協会)より SSC ツール を入手の上、SSC を生成してください。

以降、本モジュールを EtherCAT FIT モジュールと称します。

対象デバイス

● RX72M グループ

本アプリケーションノートを他のマイコンへ適用する場合、そのマイコンの仕様にあわせて変更し、十分 評価してください。

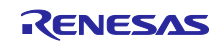

# 目次

# 内容

|                                                                                                | 概要                                                                                                    | .4                                                                               |
|------------------------------------------------------------------------------------------------|----------------------------------------------------------------------------------------------------|----------------------------------------------------------------------------------|
| 1.1                                                                                            | EtherCAT FIT モジュールとは                                                                                                    | . 4                                                                              |
|                                                                                                |                                                                                                    |                                                                                  |
| 2.                                                                                             | API 情報                                                                                                    | .5                                                                               |
| 2.1                                                                                            | ハードウェアの要求                                                                                                    | . 5                                                                              |
| 2.2                                                                                            | ソフトウェアの要求                                                                                                    | . 5                                                                              |
| 2.3                                                                                            | サポートされているツールチェーン                                                                                                    | . 5                                                                              |
| 2.4                                                                                            | 使用する割り込みベクタ                                                                                                    | . 5                                                                              |
| 2.5                                                                                            | ヘッダファイル                                                                                                    | . 5                                                                              |
| 2.6                                                                                            | 整数型                                                                                                    | . 5                                                                              |
| 2.7                                                                                            | コンパイル時の設定                                                                                                    | . 6                                                                              |
| 2.8                                                                                            | コードサイズ                                                                                                    | . 8                                                                              |
| 2.9                                                                                            | 引数                                                                                                    | . 8                                                                              |
| 2.10                                                                                           | 戻り値                                                                                                    | . 8                                                                              |
| 2.11                                                                                           | コールバック関数                                                                                                    | . 9                                                                              |
| 2.12                                                                                           | FIT モジュールの追加方法 <sup>2</sup>                                                                                                    | 11                                                                               |
| 2.13                                                                                           | for 文、while 文、do while 文について                                                                                                    | 12                                                                               |
|                                                                                                |                                                                                                    |                                                                                  |
| 3.                                                                                             | API 関数1                                                                                                    | 13                                                                               |
| 3.1                                                                                            | R_ECAT_Initial                                                                                                    | 13                                                                               |
| 3.2                                                                                            | R_ECAT_Open                                                                                                    | 14                                                                               |
| 3.3                                                                                            | R_ECAT_Close                                                                                                    | 15                                                                               |
| 3.4                                                                                            | R_ECAT_Process                                                                                                    | 16                                                                               |
|                                                                                                |                                                                                                    |                                                                                  |
| 4.                                                                                             | 端子設定                                                                                                    | 17                                                                               |
| _                                                                                              |                                                                                                    |                                                                                  |
| 5.                                                                                             | デモブロジェクト                                                                                                    |                                                                                  |
|                                                                                                |                                                                                                    | 18                                                                               |
| 5.1                                                                                            | ecat_demo_rskrx72m                                                                                                    | 18<br>18                                                                         |
| 5.1<br>5.1.1                                                                                   | ecat_demo_rskrx72m<br>ボードの設定と接続                                                                                                    | 18<br>18<br>18                                                                   |
| 5.1<br>5.1.1<br>5.1.2                                                                          | ecat_demo_rskrx72m<br>ボードの設定と接続<br>デモプロジェクト動作手順                                                                                                    | 18<br>18<br>18<br>18                                                             |
| 5.1<br>5.1.1<br>5.1.2<br>5.2                                                                   | ecat_demo_rskrx72m<br>ボードの設定と接続<br>デモプロジェクト動作手順<br>ecat_demo_comrx72m                                                                                                    | 18<br>18<br>18<br>18<br>18                                                       |
| 5.1<br>5.1.1<br>5.1.2<br>5.2<br>5.2.1                                                          | ecat_demo_rskrx72m<br>ボードの設定と接続<br>デモプロジェクト動作手順<br>ecat_demo_comrx72m<br>ボードの設定と接続                                                                                                    | 18<br>18<br>18<br>18<br>18                                                       |
| 5.1<br>5.1.1<br>5.1.2<br>5.2<br>5.2.1<br>5.2.2                                                 | ecat_demo_rskrx72m                                                                                                    | 18<br>18<br>18<br>18<br>18<br>18                                                 |
| 5.1<br>5.1.1<br>5.2<br>5.2.1<br>5.2.2<br>5.2.2<br>5.3                                          | ecat_demo_rskrx72m                                                                                                    | 18<br>18<br>18<br>18<br>18<br>18<br>18                                           |
| 5.1<br>5.1.1<br>5.2<br>5.2.1<br>5.2.2<br>5.2.2<br>5.3<br>5.3.1                                 | ecat_demo_rskrx72m                                                                                                    | 18<br>18<br>18<br>18<br>18<br>18<br>18<br>19                                     |
| 5.1<br>5.1.1<br>5.2<br>5.2<br>5.2.1<br>5.2.2<br>5.3<br>5.3.1<br>5.3.2                          | ecat_demo_rskrx72m       イ         ボードの設定と接続       イ         デモプロジェクト動作手順       イ         ecat_demo_comrx72m       イ         ボードの設定と接続       イ         デモプロジェクト動作手順       イ         ecat_demo_cpurx72m       イ         ボードの設定と接続       イ         デモプロジェクト動作手順       イ         ボードの設定と接続       イ         デモプロジェクト動作手順       イ                                                                                                    | 18<br>18<br>18<br>18<br>18<br>18<br>18<br>19<br>19                               |
| 5.1<br>5.1.2<br>5.2<br>5.2.1<br>5.2.2<br>5.3.1<br>5.3.1<br>5.3.2                               | ecat_demo_rskrx72m       イ         ボードの設定と接続       イ         デモプロジェクト動作手順       イ         ボードの設定と接続       イ         デモプロジェクト動作手順       イ         マモプロジェクト動作手順       イ         ボードの設定と接続       イ         デモプロジェクト動作手順       イ         ボードの設定と接続       イ         ボードの設定と接続       イ         ボードの設定と接続       イ         ボードの設定と接続       イ         ボードの設定と接続       イ         ボードの設定と接続       イ         ボードの設定と接続       イ         デモプロジェクト動作手順       イ | 18<br>18<br>18<br>18<br>18<br>18<br>18<br>19<br>19                               |
| 5.1<br>5.1.2<br>5.2<br>5.2.1<br>5.2.2<br>5.3<br>5.3.1<br>5.3.2<br>6.                           | ecat_demo_rskrx72m                                                                                                    | 18<br>18<br>18<br>18<br>18<br>18<br>19<br>19<br>19                               |
| 5.1<br>5.1.2<br>5.2<br>5.2.1<br>5.2.2<br>5.3<br>5.3.1<br>5.3.2<br>6.<br>6.1<br>0.0             | ecat_demo_rskrx72m                                                                                                    | 18<br>18<br>18<br>18<br>18<br>18<br>18<br>19<br>19<br>19<br>20<br>20             |
| 5.1<br>5.1.2<br>5.2<br>5.2.1<br>5.2.2<br>5.3<br>5.3.1<br>5.3.2<br>6.<br>6.1<br>6.2             | ecat_demo_rskrx72m                                                                                                    | 18<br>18<br>18<br>18<br>18<br>18<br>18<br>19<br>19<br>19<br>20<br>20<br>20       |
| 5.1<br>5.1.2<br>5.2<br>5.2.1<br>5.2.2<br>5.3<br>5.3.1<br>5.3.2<br>6.<br>6.1<br>6.2<br>6.3      | ecat_demo_rskrx72m                                                                                                    | 18<br>18<br>18<br>18<br>18<br>18<br>19<br>19<br>19<br>20<br>20<br>23<br>25       |
| 5.1<br>5.1.2<br>5.2<br>5.2.1<br>5.2.2<br>5.3<br>5.3.1<br>5.3.2<br>6.<br>6.1<br>6.2<br>6.3<br>7 | ecat_demo_rskrx72m       ボードの設定と接続         デモプロジェクト動作手順       ************************************                                                                                                    | 18<br>18<br>18<br>18<br>18<br>18<br>18<br>19<br>19<br>20<br>20<br>23<br>25<br>25 |

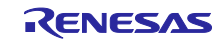

| RX | フ | ア | Ξ | IJ |
|----|---|---|---|----|
|    |   | • |   | -  |

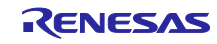

## 1. 概要

EtherCAT FIT モジュールは、SSC を使用して EtherCAT 通信を行うための手段を提供します。 以下に本モジュールがサポートしている機能を列挙します。

- SSC から ESC に対するハードウェアアクセス制御を行うインタフェース
- PHY の初期化
- EtherCAT スレーブスタックの開始、実行、終了処理
- ESC 割り込み
- 1.1 EtherCAT FIT モジュールとは

本モジュールは API として、プロジェクトに組み込んで使用します。本モジュールの組み込み方法については「2.12 FIT モジュールの追加方法」を参照してください。

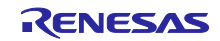

#### 2. API 情報

本 FIT モジュールは、下記の条件で動作を確認しています。

#### 2.1 ハードウェアの要求

ご使用になる MCU が以下の機能をサポートしている必要があります。

● EtherCAT スレーブコントローラ(ESC)

## 2.2 ソフトウェアの要求

FIT モジュールは以下の FIT モジュールに依存しています。

- ボードサポートパッケージモジュール(r\_bsp) v5.20 以上
- CMT モジュール(r\_cmt) v3.40 以上

#### 2.3 サポートされているツールチェーン

本 FIT モジュールは「6.1 動作確認環境」に示すツールチェーンで動作確認を行っています。

#### 2.4 使用する割り込みベクタ

ESC の割り込みは、R\_ECAT\_Open 関数を実行することで有効にされます。

表 2.1 に本 FIT モジュールが使用する割り込みベクタを示します。

表 2.1 使用する割り込みベクター覧

| デバイス  | 割り込みベクタ                                  |
|-------|------------------------------------------|
| RX72M | GROUPAL1(ベクタ番号:113)                      |
|       | ESCI (EtherCAT 割り込み):ビット 13              |
|       | ESC SYNC0 割り込み(ベクタ番号:252 <sup>**</sup> ) |
|       | ESC SYNC1 割り込み(ベクタ番号:253 <sup>※</sup> )  |

※ESC SYNC0割り込み、および ESC SYNC1割り込みは選択型割り込みAであり、ベクタ番号 208~255に割り当てることが可能です。ベクタ番号を変更する場合はr\_ecat\_rx\_private.hの割り込み関連 定義を適宜修正してください。

#### 2.5 ヘッダファイル

すべての API 呼び出しとそれをサポートするインタフェース定義は r\_ecat\_rx\_if.h に記載しています。

ビルド時に設定可能なコンフィギュレーションオプションは r\_ecat\_rx\_config.h ファイルで選択または定 義されています。

本 FIT モジュールの API をユーザプログラムから参照するには、r\_ecat\_rx\_if.h をインクルードしてく ださい。

#### 2.6 整数型

このドライバは ANSI C99 を使用しています。これらの型は stdint.h で定義されています。

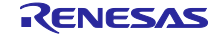

# 2.7 コンパイル時の設定

本モジュールのコンフィギュレーションオプションの設定は、r\_ecat\_rx\_config.h で行います。 オプション名および設定値に関する説明を、下表に示します。

| コンフィギュレーションオプション(r_ecat_rx_config.h)     |                                                                                    |  |  |
|------------------------------------------|------------------------------------------------------------------------------------|--|--|
| ECAT_CFG_MODE_SEL                        | このオプションは ESC と PHY の接続インタフェースを指定し                                                  |  |  |
| ※デフォルト値は"0"                              | ます。                                                                                |  |  |
|                                          | ● 0: MII インタフェースを指定します。                                                            |  |  |
|                                          | ※現状は0固定で変更できません                                                                    |  |  |
| ECAT_PHY_OFFSET_ADDRESS                  | このオプションは PHY アドレスオフセット設定レジスタ                                                       |  |  |
| ※デフォルト値は"1"                              | (PHYOFF)に設定する値を定義します。                                                              |  |  |
|                                          | お使いのシステム構成に従い適切な値を設定してください。                                                        |  |  |
| ECAT_CFG_CH0_PHY_ADDRESS                 | このオプションは PHY-LSI のアドレスを定義します。                                                      |  |  |
| ※デフォルト値は"1"                              | お使いのシステムの構成に従い適切な値を設定してください。                                                       |  |  |
| ECAT_CFG_CH1_PHY_ADDRESS                 |                                                                                    |  |  |
| ※デフォルト値は"2"                              |                                                                                    |  |  |
| ECAT_CFG_PHYLINK0                        | このオプションは CATn_LINKSTA 端子極性ビット(LINKPOLn)                                            |  |  |
| ECAT_CFG_PHYLINK1                        | に設定する値を定義します。(n=0,1)                                                               |  |  |
| ※デフォルト値は"1"                              | ● 0 : アクティブ High                                                                   |  |  |
|                                          | ● 1:アクティフ Low                                                                      |  |  |
|                                          | お使いのシステムの構成に従い適切な値を設定してください。                                                       |  |  |
| ECAT_CFG_EEPROM_SIZE                     | このオプションは EEPROM サイズ設定ビット(PROMSIZE)に                                                |  |  |
| ※デフォルト値は"0"                              | 設定する値を定義します。                                                                       |  |  |
|                                          | ● 0:16Kビット以下                                                                       |  |  |
|                                          | ● 1:32K ビット~4M ビット                                                                 |  |  |
|                                          | お使いのシステムの構成に従い適切な値を設定してください。                                                       |  |  |
| ECAT_CFG_ESC_INT_COND                    | このオプションは ESCI 割り込み生成条件設定ビット(ESCIC)に                                                |  |  |
| ※テフォルト値は"0"                              | 設定する値を定義します。                                                                       |  |  |
|                                          | ● 0: PDI_IRQ か~1~のとさ割り込み発生                                                         |  |  |
|                                          | ● 1: PDI_IRQ かでのとき割り込み発生                                                           |  |  |
| ECAT_CFG_SYNCU_INT_COND                  | このオフションは SYNCn 割り込み生成条件設定ヒット                                                       |  |  |
| ECAT_CFG_SYNC1_INT_COND<br>  ツゴフェルト店は"0" | (SYNUNU)に設定する個を定義します。(n=0,1)                                                       |  |  |
|                                          | <ul> <li>● 0:SYNCh 信号の立ち上かりで割り込み発生</li> <li>● 4. CVMOn 信号の立ちエボリズ割しいれたのよ</li> </ul> |  |  |
|                                          | ● 1:SYNUN 信ちの立ち下かりで割り込み先生                                                          |  |  |
|                                          | このオフションは ESCI 割り込み、または SYNCn 割り込み                                                  |  |  |
| ECAT_CFG_STNCU_INT_PRIORITY              | (N=0,1)の                                                                           |  |  |
| LCAT_CFG_STNCT_INT_FNORT                 | 愛光レベルの東低値か「、                                                                       |  |  |
| FCAT CEG TX SHIFTO                       | このオプションけポートn送信信号遅延設定ビット                                                            |  |  |
| FCAT_CEG_TX_SHIFT1                       | (TXSFTn[1:0])に設定する値を定義します。(n=0.1)                                                  |  |  |
|                                          | $\bullet  00 : 0 \text{ ns}$                                                       |  |  |
|                                          | • 01 · 10ns                                                                        |  |  |
|                                          | • 10 · 20ns                                                                        |  |  |
|                                          | • 11 : 30ns                                                                        |  |  |
|                                          | お使いのシステムの構成に従い適切な値を設定してください。                                                       |  |  |
| ECAT CEG PHY DLAY RESET                  | このオプションは PHY リャットから PHY レジスタにアクセス                                                  |  |  |
| ※デフォルト値は"1000"                           | 可能となるまでの時間を定義します。(単位:μs)                                                           |  |  |
|                                          | お使いのシステム構成に従い適切な値を設定してください。                                                        |  |  |

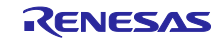

EtherCAT モジュール Firmware Integration Technology

| コンフィギュレーションオプション(r_ecat_rx_config.h) |                                             |  |  |  |
|--------------------------------------|---------------------------------------------|--|--|--|
| ECAT_CFG_USE_SUPPORTED_PHY           | このオプションは FIT モジュールがサポートしている PHY を使          |  |  |  |
| ※デフォルト値は"0"                          | 用するかどうかを定義します。                              |  |  |  |
|                                      | サポートしている PHY を設定した場合は PHY レジスタの初期           |  |  |  |
|                                      | 設定は不要となります。                                 |  |  |  |
|                                      | ● 0:使用しない                                   |  |  |  |
|                                      | ● 1: KSZ8041NL を使用する                        |  |  |  |
|                                      | ● 2: KSZ8081MNX を使用する                       |  |  |  |
|                                      | Renesas Starter Kit+ for RX72M で使用する場合は"1"を |  |  |  |
|                                      | テセラ・テクノロジー社製 RX72M 搭載評価ボード、または              |  |  |  |
|                                      | RX72M CPU Card with RDC-IC を使用する場合は"2"を設定して |  |  |  |
|                                      | ください。                                       |  |  |  |

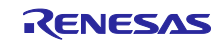

RXファミリ

#### 2.8 コードサイズ

本モジュールのコードサイズを下表に示します。

掲載した値は、「2.3 サポートされているツールチェーン」のC コンパイラでのコンパイルオプション がデフォルト時の参考値です。コンパイルオプションのデフォルトは最適化レベル:2、最適化のタイプ: サイズ優先、データ・エンディアン:リトルエンディアンです。コードサイズはC コンパイラのバージョ ンやコンパイルオプションにより異なります。

| ROM および RAM のサイズ |     |          |  |  |
|------------------|-----|----------|--|--|
| デバイス             | 領域  | サイズ      |  |  |
| RX72M            | ROM | 1417 バイト |  |  |
|                  | RAM | 92 バイト   |  |  |

#### 2.9 引数

API 関数の引数を示します。この列挙型は API 関数のプロトタイプ宣言とともに r\_ecat\_rx\_if.h で記載されています。

```
/* EtherCAT スレーブスタックを開始する契機 */
typedef enum
{
OPEN_BOOT, /* ブート */
OPEN_REBOOT /* リブート */
} ecat_open_t;
```

2.10 戻り値

API 関数の戻り値を示します。この列挙型は API 関数のプロトタイプ宣言とともに r\_ecat\_rx\_if.h で記載 されています。

```
/* ECAT API エラーコード */
typedef enum
{
    ECAT_SUCCESS = 0, /* 関数は正常終了したことを示します。 */
    ECAT_ERR_INVALID_PTR = -1, /* ポインタ引数が NULL または FIT_NO_PTR です。 */
    ECAT_ERR_INVALID_DATA = -2, /* 引数の値が範囲外です。 */
    ECAT_ERR_INVALID_ARG = -3, /* 引数が不正です。 */
    ECAT_ERR_EEPROM = -4, /* EEPROM のローディングに失敗したことを示します。 */
    ECAT_ERR_OTHER = -5 /* その他のエラーです。 */
} ecat return t:
```

} ecat\_return\_t;

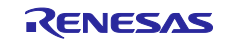

RXファミリ

2.11 コールバック関数

本モジュールでは下記のタイミングでユーザが設定したコールバック関数を呼び出します。

- R ECAT Open 関数終了タイミング
- R\_ECAT\_Close 関数終了タイミング
- ESCI割り込み発生タイミング
- SYNC0 割り込み発生タイミング
- SYNC1 割り込み発生タイミング

各コールバック関数のポインタ構造体のメンバを示します。コールバック関数は、記載された構造体メンバに、ユーザの関数のアドレスを格納することで設定されます。

```
/* コールバック関数のポインタ構造体 */
```

typedef struct

{

void (\*pcb\_open\_func) (void \*); /\* R\_ECAT\_Open 関数終了タイミング \*/ void (\*pcb\_close\_func) (void \*); /\* R\_ECAT\_Close 関数終了タイミング \*/ void (\*pcb\_intesci\_hnd) (void\*); /\* ESCI 割り込み発生タイミング \*/ void (\*pcb\_intsync0\_hnd) (void\*); /\* SYNC0 割り込み発生タイミング \*/ void (\*pcb\_intsync1\_hnd) (void\*); /\* SYNC1 割り込み発生タイミング \*/

} ecat\_cb\_t;

各コールバック関数の引数構造体のメンバを示します。

コールバック関数が呼び出されるとき、記載の構造体メンバに格納された変数が引数として渡されます。 ※現在、引数は未使用のためダミーとなっています。使用する場合は適宜修正してください。

```
/* コールバック関数の引数構造体 */
```

typedef struct

| uint32_t       | arg1; |
|----------------|-------|
| uint32_t       | arg2; |
| ecat cb arg t: |       |

引数の型は void ポインタ型で渡されるため、コールバック関数の引数は次のように実装されています。

```
/* R_ECAT_Open 関数終了タイミングコールバック関数の例 */
if ((NULL != cb_func.pcb_open_func) && (FIT_NO_FUNC != cb_func.pcb_open_func))
{
    cb_arg.arg1 = 0;
    cb_arg.arg2 = 1;
(*cb_func.pcb_open_func)((void *) &cb_arg);
}
```

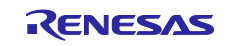

本モジュールではコールバック関数の登録は API を使わず、R\_ECAT\_Initial 関数の中で行っており、次の 様に実装してあります。

// --- Initialize the callback function pointer

cb\_func.pcb\_open\_func = NULL;

cb\_func.pcb\_close\_func = NULL;

// --- Initialize the interrupt handler pointer

cb\_func.pcb\_intesci\_hnd = &ecat\_esci\_inthdr;

cb\_func.pcb\_intsync0\_hnd = &ecat\_sync0\_inthdr;

cb\_func.pcb\_intsync1\_hnd = &ecat\_sync1\_inthdr;

R\_ECAT\_Open 関数および R\_ECAT\_Close 関数のコールバック関数は未登録となっています。

必要に応じて追加してください。

また、割り込みについては SSC の割り込みハンドラを実行するようにコールバック関数を実装してあります。処理を追加する場合はコールバック関数を適宜修正してください。

| 呼び出しタイミング  | コールバック関数          | 実行する SSC の関数 |
|------------|-------------------|--------------|
| ESCI 割り込み  | ecat_esci_inthdr  | PDI_Isr 関数   |
| SYNC0 割り込み | ecat_sync0_inthdr | Sync0_Isr 関数 |
| SYNC1 割り込み | ecat_sync1_inthdr | Sync1_lsr 関数 |

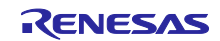

2.12 FIT モジュールの追加方法

スマートコンフィグレータで EtherCAT FIT モジュールを使用できるようにするには、e<sup>2</sup> studio に追加す る必要があります。

手動で追加する方法を示します。

(1) e<sup>2</sup> studio の FIT モジュールの保存先フォルダに EtherCAT FIT モジュールをコピーする

e<sup>2</sup> studio で FIT モジュールの保存先を確認します。

- 「ウインドウ」→「設定」→設定ウインドウが開きます。
- 「C/CC+」→「Renesas」→「スマートコンフィグレータ」→「コンポーネント」を選択してください。

フォルダ設定の保存先(RX):として表示されているフォルダになります。

| e <sup>2</sup> 設定                                                                 |                                                                                                    |                                                                                                    |                                  |
|-----------------------------------------------------------------------------------|----------------------------------------------------------------------------------------------------|----------------------------------------------------------------------------------------------------|----------------------------------|
| フィルタ入力                                                                            | コンポーネント                                                                                                    |                                                                                                    | <                                |
| > 一般 ▲<br>✓ C/C++<br>Core Build Toolchair<br>✓ Renesas<br>Breakpoints<br>Emulator | <ul> <li>コード生成設定</li> <li>生成条件:</li> <li>コンボ</li> <li>trashへのパックアップ数 (0-20): 5</li> <li>体をコンボーネントの変形と追加</li> </ul> | ーネントが存在する場合は何もしない                                                                                              | ~                                |
| Logging<br>Renesas ツールチェ<br>> Smart Manual<br>Support Folders<br>Tracealyzer      | 依存コンポーネントの追加方法を選択し<br>依存先の追加 依存コンポーネントを<br>依存関係の確認 より新しいパージョン(                                                     | てください<br>追加する(非再帰)<br>り依存コンポーネントはチェックから除外する                                                                    | ~                                |
| TraceX<br>マスマート・コンフィグル<br>MMU<br>コンポーネント<br>端子<br>スマート・ブラウザー                      | フォルダ設定<br>[コンポーネントの追加]ダイアログボックス <br><u>保存先 (RX)</u> : C:4<br><u>保存先 (RZ)</u> : C:4                                 | こ表示するモジュールの保存先を指定してください。<br>.eclipse¥org.eclipse.platform_download٩<br>.eclipse¥org.eclipse.platform_download٩ | 参照( <u>B</u> )<br>参照( <u>B</u> ) |
| デバイス・アドイン・1<br>起動設定<br>インデクサー<br>> エディター<br>> コード・スタイル<br>コード解析<br>>              | コンボーネント表示設定<br>☑ すべてのFITモジュールを表示する                                                                                 | デフォルトの復元(工)                                                                                                    | 適用( <u>L</u> )                   |
| ? (                                                                               |                                                                                                    | Apply and Close                                                                                                | キャンセル                            |

EtherCAT FIT モジュールはサンプルプログラムの FITModules フォルダに格納されています。

 an-r01an4881xxNNNN-rx-ecat¥FITModules フォルダにあるファイルを FIT モジュールの保存先フォ ルダにコピーしてください。

r\_ecat\_rx\_v*N.NN*.xml

r\_ecat\_rx\_v*N.NN*.zip

r\_ecat\_rx\_v*N.NN*\_extend.mdf

なお、NNNN および N.NN はバージョンを表す数値になります。

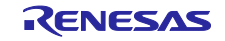

2.13 for 文、while 文、do while 文について

本モジュールでは、レジスタの反映待ち処理等で for 文、while 文、do while 文(ループ処理)を使用し

ています。これらループ処理には、「WAIT\_LOOP」をキーワードとしたコメントを記述しています。そのため、ループ処理にユーザがフェイルセーフの処理を組み込む場合は、「WAIT\_LOOP」で該当の処理を 検索できます。

以下に記述例を示します。

```
while 文の例:
/* WAIT LOOP */
while(0 == SYSTEM.OSCOVFSR.BIT.PLOVF)
{
    /* The delay period needed is to make sure that the PLL has stabilized.*/
}
for 文の例:
/* Initialize reference counters to 0. */
/* WAIT_LOOP */
for (i = 0; i < BSP_REG_PROTECT_TOTAL_ITEMS; i++)
{
    g_protect_counters[i] = 0;
}
do while 文の例:
/* Reset completion waiting */
do
{
    reg = phy_read(ether_channel, PHY_REG_CONTROL);
    count++;
} while ((reg & PHY_CONTROL_RESET) && (count < ETHER_CFG_PHY_DELAY_RESET)); /*
WAIT LOOP */
```

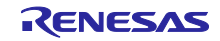

## 3. API 関数

## 3.1 R\_ECAT\_Initial

この関数は、EtherCAT モジュールの初期設定を行います。この関数は他の API 関数を使用する前に実行 される必要があります。

## Format

void R\_ECAT\_Initial(void)

## Parameters

なし

## **Return Values**

なし

## Properties

r\_ecat\_rx\_if.h にプロトタイプ宣言されています。

## Description

本関数では下記のコールバック関数の登録を行います。

- R\_ECAT\_Open 関数終了タイミング
- R\_ECAT\_Close 関数終了タイミング
- ESCI割り込み発生タイミング
- SYNC0 割り込み発生タイミング
- SYNC1 割り込み発生タイミング

## Example

/\* Initialize EtherCAT module \*/ R\_ECAT\_Initial();

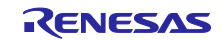

## 3.2 R\_ECAT\_Open

この関数は、EtherCAT スレーブスタックを開始する際に必要な設定を行います。また、ESC 割り込みを 有効にします。この関数は R\_ECAT\_Process 関数を使用する前に実行される必要があります。

## Format

ecat\_return\_t R\_ECAT\_Open(uint32\_t mode)

## Parameters

uint32\_t mode EtherCAT スレーブスタックを開始する契機を指定します。 OPEN\_BOOT /\* ブート \*/ OPEN\_REBOOT /\* リブート \*/

| Return Values      |                            |
|--------------------|----------------------------|
| [ECAT_SUCCESS]     | /* 関数は正常終了したことを示します。 */    |
| [ECAT_ERR_EERPROM] | /* EERPROM のロードに失敗しました。*/  |
| [ECAT_ERR_OTHER]   | /* PHY-LSI の初期設定に失敗しました。*/ |

## Properties

r\_ecat\_rx\_if.h にプロトタイプ宣言されています。

## Description

EtherCAT スレーブスタックを開始する際に必要な設定を行います。

- ESC の初期化
- EERPROMのロード
- PHY-LSI のリセット解除および PHY レジスタ初期設定<sup>※</sup>
- ESC 割り込みの有効化
- EtherCAT スレーブスタックの初期化
   \*PHY レジスタの初期設定は使用する PHY-LSI に応じて適宜修正してください

## Example

/\* Open EtherCAT module \*/

R\_ECAT\_Open(OPEN\_BOOT);

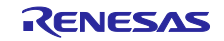

## 3.3 R\_ECAT\_Close

この関数は EtherCAT スレーブスタックを終了する際に必要な設定を行います。

## Format

ecat\_return\_t R\_ECAT\_Close(void)

## Parameters

なし

## Return Values

| [ECAT_SUCCESS]   | /* 関数は正常終了したことを示します。 * | 1 |
|------------------|------------------------|---|
| [ECAT_ERR_OTHER] | /* その他のエラーです。*/        |   |

## Properties

r\_ecat\_rx\_if.h にプロトタイプ宣言されています。

Description EtherCAT スレーブスタックを終了する際に必要な設定を行います。

# Example

/\* Close EtherCAT module \*/ R\_ECAT\_Close();

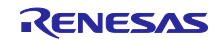

## 3.4 R\_ECAT\_Process

この関数は EtherCAT スレーブスタックを実行します。

## Format

ecat\_return\_t R\_ECAT\_Process(void)

## Parameters

なし

# **Return Values**

なし

## Properties

| [ECAT_SUCCESS]   | /* スレーブスタックは正常終了したことを示します。 */   |
|------------------|---------------------------------|
| [ECAT_ERR_OTHER] | /* スレーブスタックを終了する必要があることを示します。*/ |

## Description

EtherCAT スレーブスタックは SSC の MainLoop 関数により実行されます。

## Example

/\* Execute EtherCAT Slave Stack \*/ R\_ECAT\_Process();

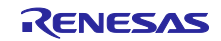

#### 4. 端子設定

EtherCAT モジュールを使用するためには、マルチファンクションピンコントローラ(MPC)で周辺機能の入出力信号を端子に割り付ける(以下、端子設定と称す)必要があります。端子設定は、R\_ECAT\_Open 関数を呼び出す前に行ってください。

e<sup>2</sup> studio の場合は「FIT Configurator」または「Smart Configurator」の端子設定機能を使用することができます。FIT Configurator、Smart Configurator の端子設定機能を使用すると、端子設定画面で選択したオプションに応じて、ソースファイルが出力されます。そのソースファイルで定義された関数を呼び出すことにより端子を設定できます。詳細は表 4.1 を参照してください。

| 使用マイコン | 出力される関数名               | 備考 |
|--------|------------------------|----|
| RX72M  | R_ECAT_PinSet_ESC      |    |
|        | R_ECAT_PinSet_ESC_MII0 |    |
|        | R_ECAT_PinSet_ESC_MII1 |    |

#### 表 4.1 FIT Configurator が出力する関数一覧

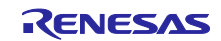

#### 5. デモプロジェクト

デモプロジェクトには、FIT モジュールとそのモジュールが依存するモジュール(例:r\_bsp)を使用する main()関数が含まれます。本 FIT モジュールには以下のデモプロジェクトが含まれます。

#### 5.1 ecat demo rskrx72m

ecat\_demo\_rskrx72m は、Renesas Starter Kit+ for RX72M ボード(以下 RSKRX72M ボード)で EtherCAT 通信を行うためのデモです。EtherCAT マスタから RSKRX72M ボードの LED を点灯することができます。

デモプログラムのセットアップ方法と動作手順について、以下に説明します。

#### 5.1.1 ボードの設定と接続

ボードの詳細情報に関しては、「Renesas Starter Kit+ for RX72M ユーザーズマニュアル」(以下 RSKRX72M ボードマニュアル)をご参照ください。

ボードの接続に関しては「RX72M グループ RSK ボード EtherCAT スタートアップマニュアル」(以下 RSKRX72M スタートアップマニュアル)をご参照ください。

#### 5.1.2 デモプロジェクト動作手順

デモプロジェクトの動作手順に関しては「RSKRX72Mスタートアップマニュアル」をご参照ください。

#### 5.2 ecat\_demo\_comrx72m

ecat\_demo\_comx72m は、RX72M 通信ボードで EtherCAT 通信を行うためのデモです。EtherCAT マスタから RX72M 通信ボードの LED を点灯することができます。

デモプログラムのセットアップ方法と動作手順について、以下に説明します。

#### 5.2.1 ボードの設定と接続

ボードの詳細情報に関しては、「RX72M グループ 通信ボードハードウェアマニュアル」(以下 COMRX72M ボードマニュアル)をご参照ください。

ボードの接続に関しては「RX72M グループ 通信ボード EtherCAT スタートアップマニュアル」(以下 COMRX72M スタートアップマニュアル)をご参照ください。

#### 5.2.2 デモプロジェクト動作手順

デモプロジェクトの動作手順に関しては「COMRX72M スタートアップマニュアル」をご参照ください。

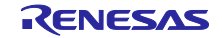

#### 5.3 ecat\_demo\_cpurx72m

ecat\_demo\_cpux72m は、RX72M CPU Card with RDC-IC (以下 RX72M CPU カード) で EtherCAT 通信 を行うためのデモです。EtherCAT マスタから RX72M CPU カードの LED を点灯することができます。

デモプログラムのセットアップ方法と動作手順について、以下に説明します。

#### 5.3.1 ボードの設定と接続

ボードの詳細情報に関しては、「RX72M CPU Card with RDC-IC ユーザーズマニュアル」(以下 CPURX72M ボードマニュアル)をご参照ください。

ボードの接続に関しては「RX72M グループ CPU ボード EtherCAT スタートアップマニュアル」(以下 CPURX72M スタートアップマニュアル)をご参照ください。

#### 5.3.2 デモプロジェクト動作手順

デモプロジェクトの動作手順に関しては「CPURX72Mスタートアップマニュアル」をご参照ください。

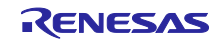

# 6. 付録

## 6.1 動作確認環境

このセクションでは、EtherCAT モジュールの動作確認用の環境について説明します。

表 6.1 動作確認環境(Rev1.02)

| 項目          | 内容                                                      |  |  |  |
|-------------|---------------------------------------------------------|--|--|--|
| 統合開発環境(IDE) | ルネサスエレクトロニクス製 e2 studio (V.7.5.0 以降)                    |  |  |  |
|             | IAR Embedded Workbench for Renesas RX (V4.13.1 以降)      |  |  |  |
| C コンパイラ     | ルネサスエレクトロニクス製 C/C++ Compiler Package for RX Family      |  |  |  |
|             | (V3.01.00 以降)                                           |  |  |  |
|             | コンパイルオプション:統合開発環境のデフォルト設定に以下のオプ                         |  |  |  |
|             | ションを追加                                                  |  |  |  |
|             | -lang = c99                                             |  |  |  |
|             | GCC for Renesas RX (4.8.4.201803 以降)                    |  |  |  |
|             | コンパイルオプション:統合開発環境のデフォルト設定に以下のオプ                         |  |  |  |
|             | ションを追加                                                  |  |  |  |
|             | -std=gnu99                                              |  |  |  |
| エンディアン      | リトルエンディアン                                               |  |  |  |
| モジュールのリビジョン | Rev.1.00                                                |  |  |  |
| 使用ボード       | ● Renesas Starter Kit+ for RX72M(型名:RTK5572MNxCxxxxxBJ) |  |  |  |
|             | ● テセラ・テクノロジー社製 RX72M 搭載評価ボード                            |  |  |  |
|             | (型名:TS-RX72M-COM)                                       |  |  |  |

#### 表 6.2 動作確認環境(Rev1.20)

| 項目          | 内容                                                     |  |  |  |
|-------------|--------------------------------------------------------|--|--|--|
| 統合開発環境(IDE) | ルネサスエレクトロニクス製 e2 studio (V.7.8.0)                      |  |  |  |
|             | IAR Embedded Workbench for Renesas RX (V4.20.1)        |  |  |  |
| C コンパイラ     | ルネサスエレクトロニクス製 C/C++ Compiler Package for RX Family     |  |  |  |
|             | (V3.02.00)                                             |  |  |  |
|             | コンパイルオプション:統合開発環境のデフォルト設定に以下のオプ                        |  |  |  |
|             | ションを追加                                                 |  |  |  |
|             | -lang = c99                                            |  |  |  |
|             | GCC for Renesas RX (8.3.0.202004)                      |  |  |  |
|             | コンパイルオプション:統合開発環境のデフォルト設定に以下のオプ                        |  |  |  |
|             | ションを追加                                                 |  |  |  |
|             | -std=gnu99                                             |  |  |  |
| エンディアン      | リトルエンディアン                                              |  |  |  |
| モジュールのリビジョン | Rev.1.20                                               |  |  |  |
| 使用ボード       | ● Renesas Starter Kit+ for RX72M(型名:RTK5572MNxCxxxxBJ) |  |  |  |
|             | ● テセラ・テクノロジー社製 RX72M 搭載評価ボード                           |  |  |  |
|             | (型名:TS-RX72M-COM)                                      |  |  |  |

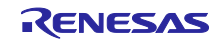

| 項目          | 内容                                                     |  |
|-------------|--------------------------------------------------------|--|
| 統合開発環境(IDE) | ルネサスエレクトロニクス製 e2 studio 2022-10                        |  |
|             | IAR Embedded Workbench for Renesas RX (V4.20.1)        |  |
| C コンパイラ     | ルネサスエレクトロニクス製 C/C++ Compiler Package for RX Family     |  |
|             | (V3.04.00)                                             |  |
|             | コンパイルオプション:統合開発環境のデフォルト設定に以下のオプ                        |  |
|             | ションを追加                                                 |  |
|             | -lang = c99                                            |  |
|             | GCC for Renesas RX (8.3.0.202202)                      |  |
|             | コンパイルオプション:統合開発環境のデフォルト設定に以下のオプ                        |  |
|             | ションを追加                                                 |  |
|             | -std=gnu99                                             |  |
| エンディアン      | リトルエンディアン                                              |  |
| モジュールのリビジョン | Rev.1.30                                               |  |
| 使用ボード       | ● Renesas Starter Kit+ for RX72M(型名:RTK5572MNxCxxxxBJ) |  |
|             | ● テセラ・テクノロジー社製 RX72M 搭載評価ボード                           |  |
|             | (型名:TS-RX72M-COM)                                      |  |
|             | ● RX72M CPU Card with RDC-IC(型名:RTK0EMXDE0C00000BJ)    |  |

表 6.3 動作確認環境(Rev1.30)

#### 表 6.4 動作確認環境(Rev1.31)

| 項目          | 内容                                                      |  |  |  |
|-------------|---------------------------------------------------------|--|--|--|
| 統合開発環境(IDE) | ルネサスエレクトロニクス製 e2 studio 2023-10                         |  |  |  |
|             | IAR Embedded Workbench for Renesas RX (V5.10.1)         |  |  |  |
| C コンパイラ     | ルネサスエレクトロニクス製 C/C++ Compiler Package for RX Family      |  |  |  |
|             | (V3.05.00)                                              |  |  |  |
|             | コンパイルオプション:統合開発環境のデフォルト設定に以下のオプ                         |  |  |  |
|             | ションを追加                                                  |  |  |  |
|             | -lang = c99                                             |  |  |  |
|             | GCC for Renesas RX (8.3.0.202305)                       |  |  |  |
|             | コンパイルオプション:統合開発環境のデフォルト設定に以下のオプ                         |  |  |  |
|             | ションを追加                                                  |  |  |  |
|             | -std=gnu99                                              |  |  |  |
| エンディアン      | リトルエンディアン                                               |  |  |  |
| モジュールのリビジョン | Rev.1.31                                                |  |  |  |
| 使用ボード       | • Renesas Starter Kit+ for RX72M(型名:RTK5572MNxCxxxxxBJ) |  |  |  |
|             | ● テセラ・テクノロジー社製 RX72M 搭載評価ボード                            |  |  |  |
|             | (型名:TS-RX72M-COM)                                       |  |  |  |
|             | ● RX72M CPU Card with RDC-IC(型名:RTK0EMXDE0C00000BJ)     |  |  |  |

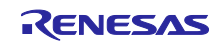

| 項目          | 内容                                                     |  |  |  |
|-------------|--------------------------------------------------------|--|--|--|
| 統合開発環境(IDE) | ルネサスエレクトロニクス製 e2 studio 2025-04                        |  |  |  |
|             | IAR Embedded Workbench for Renesas RX (V5.10.1)        |  |  |  |
| C コンパイラ     | ルネサスエレクトロニクス製 C/C++ Compiler Package for RX Family     |  |  |  |
|             | (V3.07.00)                                             |  |  |  |
|             | コンパイルオプション:統合開発環境のデフォルト設定に以下のオプ                        |  |  |  |
|             | ションを追加                                                 |  |  |  |
|             | -lang = c99                                            |  |  |  |
|             | GCC for Renesas RX (8.3.0.202411)                      |  |  |  |
|             | コンパイルオプション:統合開発環境のデフォルト設定に以下のオプ                        |  |  |  |
|             | ションを追加                                                 |  |  |  |
|             | -std=gnu99                                             |  |  |  |
| エンディアン      | リトルエンディアン                                              |  |  |  |
| モジュールのリビジョン | Rev.1.32                                               |  |  |  |
| 使用ボード       | ● Renesas Starter Kit+ for RX72M(型名:RTK5572MNxCxxxxBJ) |  |  |  |
|             | ● テセラ・テクノロジー社製 RX72M 搭載評価ボード                           |  |  |  |
|             | (型名:TS-RX72M-COM)                                      |  |  |  |
|             | ● RX72M CPU Card with RDC-IC(型名:RTK0EMXDE0C00000BJ)    |  |  |  |

表 6.5 動作確認環境(Rev1.32)

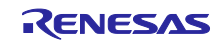

#### RXファミリ

6.2 e2 studio に EtherCAT FIT モジュールを組み込む方法

EtherCAT FIT モジュールは RX Driver パッケージに含まれていないためサンプルプロジェクト以外でス マートコンフィグレータのソフトウェアコンポーネントとして利用する場合は手動で e2 studio に組み込む 必要があります。

このセクションでは、EtherCAT FIT モジュールを e2studio の FIT モジュールの保存先フォルダにコピー する方法について説明します。

● e2studioの FIT モジュールの保存先フォルダ

「ウインドウ」→「設定」→設定ウインドウが開く

「C/CC+」→「Renesas」→「スマートコンフィグレータ」→「コンポーネント」を選択 フォルダ設定の保存先(RX):として表示されているフォルダになります。

| 2 <sup>2</sup> 設定              |                          |                                    |                |
|--------------------------------|--------------------------|------------------------------------|----------------|
| 71ルタ入力                         | コンボーネント                  |                                    | ⇔ - ⇒ -        |
| > 一般 ^ □<br>▼ C/C++            | コード生成設定                  |                                    |                |
| Core Build Toolchair           | 生成条件: コンポーネン             | トが存在する場合は何もしない                     |                |
| ✓ Renesas<br>Breakpoints       | trashへのバックアップ数 (0-20): 5 |                                    |                |
| Emulator                       | 依存コンポーネントの確認と追加          |                                    |                |
| Logging<br>Reports W= IL#T     | 依存コンポーネントの追加方法を選択してくださ   | さい                                 |                |
| > Smart Manual                 | 依存先の追加 依存コンポーネントを追加      | する(非再帰)                            |                |
| Support Folders<br>Tracealyzer | 依存関係の確認 より新しいパージョンの依存    | アコンポーネントはチェックから除外する                |                |
| TraceX                         | フォルダ設定                   |                                    |                |
| ✓ スマート・コンフィグレ                  | [コンポーネントの追加]ダイアログボックスに表示 | マコンシュールの保存先を指定してください。              |                |
| MMU<br>コンポーネント                 | <u>保存先 (RX):</u> C eclip | pse¥org.eclipse.platform_download¥ | 参照( <u>B</u> ) |
| 端子<br>スマート・ブラウザー               | 保存先 (RZ): C eclip        | pse¥org.eclipse.platform_download¥ | 参照( <u>B</u> ) |
| デバイス・アドイン・                     | コンポーネント表示設定              |                                    |                |
| 起動設定<br>インデクサー                 | マ すべてのFITモジュールを表示する      |                                    |                |
| 17779-<br>TF49-                |                          |                                    |                |
| > 1-K·2971                     |                          |                                    |                |
| □-ド解析 🗸                        |                          |                                    | -              |
| >                              |                          | テフォルトの復元( <u>T</u> )               | 適用( <u>L</u> ) |
| ? .                            |                          | Apply and Close                    | キャンセル          |

● EtherCAT FIT モジュール

EtherCAT Slave サンプルプログラムパッケージの FITModules フォルダに格納されている次の3種類の ファイルをコピーしてください。

| rCAT > Package > an-r01an4881xx0101-rx-ecat | > | FITModules       |
|---------------------------------------------|---|------------------|
| 名前                                          |   | 更新日時             |
| 🖺 r_ecat_rx_v1.00.xml                       |   | 2019/08/26 13:44 |
| 📱 r_ecat_rx_v1.00.zip                       |   | 2019/11/01 13:25 |
| 🖺 r_ecat_rx_v1.00_extend.mdf                |   | 2019/08/22 16:53 |

【注】EtherCAT FIT モジュールは最新のバージョンをご使用ください。

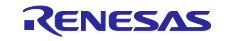

● e2 studio を再起動してスマートコンフィグレータのソフトウェアコンポーネントとして EtherCAT FIT モジュールが登録されていることを確認してください。

EtherCAT FIT モジュールは RX72M 通信ボードサンプルプログラムパッケージ内の EtherCAT Slave サンプルプログラムパッケージに含まれています。

- RX72M 通信ボードサンプルプログラムパッケージ r01an4882xxNNNN-rx72m-sample-package.zip
- EtherCAT Slave サンプルプログラムパッケージ an-r01an4881xxNNNN-rx-ecat.zip

なお、NNNN は各パッケージのリビジョンを表す4桁の数です。

● スマートコンフィグレータ使用する際の注意事項

スマートコンフィグレータで FIT モジュールのコードを生成すると"smc\_gen "フォルダは上書きされま す。SSC ツールで生成した EtherCAT スレーブスタックコードを"r\_ecat\_rx "フォルダ下などに保存すると FIT モジュールのコード生成時に上書き消去されますので、ご注意ください。

"src¥application "フォルダのように"smc\_gen "フォルダと同階層のフォルダに保存することで上書き消去を回避することができます。

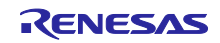

6.3 Smart Configurator for RX に EtherCAT FIT モジュールを組み込む方法

本セクションは IAR Embedded Workbench for Renesas RX を使用する場合にお読みください。

Smart Configurator for RX の FIT モジュールの保存先フォルダについて説明します。

EtherCAT FIT モジュールのコピー方法や注意事項については「6.2 e2 studio に EtherCAT FIT モジュール を組み込む方法」をご参照ください

Smart Configurator for RX の FIT モジュールの保存先フォルダ

「ウインドウ」→「設定」→設定ウインドウが開く

「Module Download」を選択

フォルダ設定の保存先(RX):として表示されているフォルダになります。

| -                                  |                     |             |                                  |
|------------------------------------|---------------------|-------------|----------------------------------|
| <u>イルタ入力 ×</u>                     | Module Download     |             | $\phi \bullet \phi \bullet \phi$ |
| Module Download<br>> スマート・コンフィグレータ | Location settings   |             |                                  |
| > ^ルプ                              | Location (RX):      | C:¥Users¥   | 参照( <u>B</u> )                   |
|                                    | Location (RTOS):    | C:¥Users¥   | 参照( <u>B</u> )                   |
|                                    | Location (generic): | C:¥Users¥   | 参照( <u>B</u> )                   |
|                                    |                     |             |                                  |
|                                    |                     |             |                                  |
|                                    |                     | デフォルトの復元(]) | 適用(L)                            |

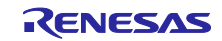

7. 参考ドキュメント

ユーザーズマニュアル:ハードウェア

RX72M グループ ユーザーズマニュアル ハードウェア編(ドキュメント No. R01UH0804) Renesas Starter Kit+ for RX72M ユーザーズマニュアル(ドキュメント No. R20UT4383) RX72M グループ 通信ボードハードウェアマニュアル(ドキュメント No. R01AN4661) (最新版をルネサスエレクトロニクスホームページから入手してください。)

スタートアップマニュアル

RX72M グループ RSK ボード EtherCAT スタートアップマニュアル(ドキュメント No. R01AN4689) RX72M グループ通信ボード EtherCAT スタートアップマニュアル(ドキュメント No. R01AN4672) (最新の情報をルネサスエレクトロニクスホームページから入手してください。)

テクニカルアップデート/テクニカルニュース

(最新の情報をルネサスエレクトロニクスホームページから入手してください。)

ユーザーズマニュアル:開発環境

RX ファミリ C/C++コンパイラ、アセンブラ、最適化リンケージエディタコンパイラパッケージ (R20UT0570)

(最新版をルネサスエレクトロニクスホームページから入手してください。)

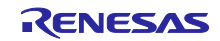

# RX ファミリ

# 改訂記録

|       |              | 改訂内容  |                                                            |
|-------|--------------|-------|------------------------------------------------------------|
| Rev.  | 発行日          | ページ   | ポイント                                                       |
| 1.00  | Aug.31.2019  | —     | 初版発行                                                       |
| 1.01  | Nov.01.2019  | デモプロ  | FITDemos フォルダに RSK ボードサンプルプロジェクト                           |
|       |              | ジェクト  | (ecat_demo_rskrx72m.zip)を追加                                |
| 1.10  | Apr.30.2020  | 17    | 表 6.1 動作確認環境」に「IAR Embedded Workbench for                  |
|       |              |       | Renesas RX」を追加                                             |
|       |              | プログラム | EtherCAT スレーブスタックを FIT モジュール管理外とする                         |
|       |              |       | ために src/ssc 、 src/appl フォルタを削除                             |
|       |              |       | BSP モジュールマクロを使用する形式に CATSYNCO、                             |
|       |              |       | CATSINCIの割り込みバントフル我を変更。合わせて<br>CATSVNC1の割り込みベクタに誤りがあったのを修正 |
| 1 1 1 | Aug 31 2020  | 9     |                                                            |
| 1.11  | Aug.01.2020  | 5     | 変更                                                         |
|       |              | プログラム | スマートコンフィグレータによる CLKOUT25M 端子の設定                            |
|       |              |       | を追加                                                        |
| 1.20  | Aug.31.2021  | 6     | 「2.7 コンパイル時の設定」コンフィギュレーションオプ                               |
|       |              |       |                                                            |
|       |              |       | ECAI_CFG_USE_SUPPORTED_PHY の説明を追加                          |
|       |              | フロクラム | コンフィキュレーションに<br>  FCAT CEC LISE SUBOORTED BHV 友追加          |
|       |              |       |                                                            |
|       |              |       | DIP SW の詰み込み処理を sample apple に 移動                          |
|       |              |       | DIF SW の記が必須建せ Sampleappi.C に移動                            |
|       |              |       |                                                            |
| 1.21  | Feb. 01.2022 | 19-20 | 「6.2 e2 studio に EtherCAT FIT モジュールを組み込む方                  |
|       |              |       | 法」を追加                                                      |
|       |              | プログラム | FIT モジュールの xml ファイルを変更                                     |
| 1.30  | Jan.31.2023  | 4     | 「表 2.1 使用する割り込みベクター覧」の ESC SYNC 割り                         |
|       |              |       | 込みベクタ番号を変更                                                 |
|       |              |       | ESC SYNC0 : 210→252                                        |
|       |              |       | ESC SYNC1 : 211→253                                        |
|       |              |       | 動作確認環境からビッグエンディアンを削除                                       |
|       |              | フロクラム |                                                            |
|       |              |       |                                                            |
|       |              |       | Utilities ノオルタ以下を削除。同ノオルタに含まれていた<br>  ファイルけサンプルプログラムで提供する  |
| 1 31  | Nov 30 2023  | 7     |                                                            |
| 1.01  | 100.30.2023  | 1     | FCAT CEG USE SUPPORTED PHY (= RX72M CPU Card               |
|       |              |       | with RDC-IC に関する記述を追加                                      |
|       |              | 19    | デモプロジェクト「ecat demo cpux72m」を追加。                            |
|       |              | 21    |                                                            |
|       |              | 23    | 「6.3 Smart Configurator for RX に EtherCAT FIT モジュー         |
|       |              |       | ルを組み込む方法」を追加                                               |
|       |              | プログラム | FIT モジュールの xml ファイルを変更                                     |
| 1.32  | May.23.2025  | 22    | 「表 6.5 動作確認環境(Rev1.32)」を追加                                 |
|       |              | プログラム | プログラムの免責事項を変更                                              |

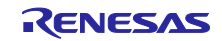

#### 製品ご使用上の注意事項

ここでは、マイコン製品全体に適用する「使用上の注意事項」について説明します。個別の使用上の注意事項については、本ドキュメントおよびテク ニカルアップデートを参照してください。

1. 静電気対策

CMOS 製品の取り扱いの際は静電気防止を心がけてください。CMOS 製品は強い静電気によってゲート絶縁破壊を生じることがあります。運搬や保存の際には、当社が出荷梱包に使用している導電性のトレーやマガジンケース、導電性の緩衝材、金属ケースなどを利用し、組み立て工程にはアースを施してください。プラスチック板上に放置したり、端子を触ったりしないでください。また、CMOS 製品を実装したボードについても同様の扱いをしてください。

2. 電源投入時の処置

電源投入時は、製品の状態は不定です。電源投入時には、LSIの内部回路の状態は不確定であり、レジスタの設定や各端子の状態は不定です。外部 リセット端子でリセットする製品の場合、電源投入からリセットが有効になるまでの期間、端子の状態は保証できません。同様に、内蔵パワーオン リセット機能を使用してリセットする製品の場合、電源投入からリセットのかかる一定電圧に達するまでの期間、端子の状態は保証できません。

3. 電源オフ時における入力信号

当該製品の電源がオフ状態のときに、入力信号や入出力プルアップ電源を入れないでください。入力信号や入出力プルアップ電源からの電流注入に より、誤動作を引き起こしたり、異常電流が流れ内部素子を劣化させたりする場合があります。資料中に「電源オフ時における入力信号」について の記載のある製品は、その内容を守ってください。

4. 未使用端子の処理

未使用端子は、「未使用端子の処理」に従って処理してください。CMOS 製品の入力端子のインピーダンスは、一般に、ハイインピーダンスとなっています。未使用端子を開放状態で動作させると、誘導現象により、LSI 周辺のノイズが印加され、LSI 内部で貫通電流が流れたり、入力信号と認識 されて誤動作を起こす恐れがあります。

5. クロックについて

リセット時は、クロックが安定した後、リセットを解除してください。プログラム実行中のクロック切り替え時は、切り替え先クロックが安定した 後に切り替えてください。リセット時、外部発振子(または外部発振回路)を用いたクロックで動作を開始するシステムでは、クロックが十分安定 した後、リセットを解除してください。また、プログラムの途中で外部発振子(または外部発振回路)を用いたクロックに切り替える場合は、切り 替え先のクロックが十分安定してから切り替えてください。

6. 入力端子の印加波形

入力ノイズや反射波による波形歪みは誤動作の原因になりますので注意してください。CMOS製品の入力がノイズなどに起因して、V<sub>IL</sub>(Max.)か らV<sub>IH</sub>(Min.)までの領域にとどまるような場合は、誤動作を引き起こす恐れがあります。入力レベルが固定の場合はもちろん、V<sub>IL</sub>(Max.)からV<sub>IH</sub> (Min.)までの領域を通過する遷移期間中にチャタリングノイズなどが入らないように使用してください。

リザーブアドレス(予約領域)のアクセス禁止
 リザーブアドレス(予約領域)のアクセスを禁止します。アドレス領域には、将来の拡張機能用に割り付けられている リザーブアドレス(予約領域)があります。これらのアドレスをアクセスしたときの動作については、保証できませんので、アクセスしないようにしてください。

8. 製品間の相違について

型名の異なる製品に変更する場合は、製品型名ごとにシステム評価試験を実施してください。同じグループのマイコンでも型名が違うと、フラッ シュメモリ、レイアウトパターンの相違などにより、電気的特性の範囲で、特性値、動作マージン、ノイズ耐量、ノイズ幅射量などが異なる場合が あります。型名が違う製品に変更する場合は、個々の製品ごとにシステム評価試験を実施してください。

OArm<sup>®</sup> およびCortex<sup>®</sup> は、Arm Limited (またはその子会社)のEUまたはその他の国における登録商標で す。 All rights reserved.

OEthernetおよびイーサネットは、 富士ゼロックス株式会社の登録商標です。

OIEEEは、the Institute of Electrical and Electronics Engineers, Inc. の登録商標です。

OTRONは"The Real-time Operation system Nucleus"の略称です。

OITRONは"Industrial TRON"の略称です。

O μ ITRONは"Micro Industrial TRON"の略称です。

OTRON、ITRON、およびµITRONは、特定の商品ないし商品群を指す名称ではありません。

## OEtherCAT<sup>®</sup>,およびTwinCAT<sup>®</sup>は、ドイツBeckhoff Automation GmbHによりライセンスされた特許取得済 み技術であり登録商標です。

〇その他、本資料中の製品名やサービス名は全てそれぞれの所有者に属する商標または登録商標です。

# ご注意書き

- 本資料に記載された回路、ソフトウェアおよびこれらに関連する情報は、半導体製品の動作例、応用例を説明するものです。お客様の機器・システムの設計において、回路、ソフトウェアおよびこれらに関連する情報を使用する場合には、お客様の責任において行ってください。これらの使用に 起因して生じた損害(お客様または第三者いずれに生じた損害も含みます。以下同じです。)に関し、当社は、一切その責任を負いません。
- 当社製品、本資料に記載された製品データ、図、表、プログラム、アルゴリズム、応用回路例等の情報の使用に起因して発生した第三者の特許権、 著作権その他の知的財産権に対する侵害またはこれらに関する紛争について、当社は、何らの保証を行うものではなく、また責任を負うものではあ りません。
- 3. 当社は、本資料に基づき当社または第三者の特許権、著作権その他の知的財産権を何ら許諾するものではありません。
- 当社製品を、全部または一部を問わず、改造、改変、複製、リバースエンジニアリング、その他、不適切に使用しないでください。かかる改造、改 変、複製、リバースエンジニアリング等により生じた損害に関し、当社は、一切その責任を負いません。
- 5. 当社は、当社製品の品質水準を「標準水準」および「高品質水準」に分類しており、各品質水準は、以下に示す用途に製品が使用されることを意図しております。

標準水準: コンピュータ、OA 機器、通信機器、計測機器、AV 機器、家電、工作機械、パーソナル機器、産業用ロボット等 高品質水準:輸送機器(自動車、電車、船舶等)、交通制御(信号)、大規模通信機器、金融端末基幹システム、各種安全制御装置等 当社製品は、データシート等により高信頼性、Harsh environment向け製品と定義しているものを除き、直接生命・身体に危害を及ぼす可能性のあ る機器・システム(生命維持装置、人体に埋め込み使用するもの等)、もしくは多大な物的損害を発生させるおそれのある機器・システム(宇宙機 器と、海底中継器、原子力制御システム、航空機制御システム、プラント基幹システム、軍事機器等)に使用されることを意図しておらず、これら の用途に使用することは想定していません。たとえ、当社が想定していない用途に当社製品を使用したことにより損害が生じても、当社は一切その 責任を負いません。

- 6. 当社製品をご使用の際は、最新の製品情報(データシート、ユーザーズマニュアル、アプリケーションノート、信頼性ハンドブックに記載の「半導体デバイスの使用上の一般的な注意事項」等)をご確認の上、当社が指定する最大定格、動作電源電圧範囲、放熱特性、実装条件その他指定条件の範囲内でご使用ください。指定条件の範囲を超えて当社製品をご使用された場合の故障、誤動作の不具合および事故につきましては、当社は、一切その責任を負いません。
- 7. 当社は、当社製品の品質および信頼性の向上に努めていますが、半導体製品はある確率で故障が発生したり、使用条件によっては誤動作したりする 場合があります。また、当社製品は、データシート等において高信頼性、Harsh environment向け製品と定義しているものを除き、耐放射線設計を 行っておりません。仮に当社製品の故障または誤動作が生じた場合であっても、人身事故、火災事故その他社会的損害等を生じさせないよう、お客 様の責任において、冗長設計、延焼対策設計、誤動作防止設計等の安全設計およびエージング処理等、お客様の機器・システムとしての出荷保証を 行ってください。特に、マイコンソフトウェアは、単独での検証は困難なため、お客様の機器・システムとしての安全検証をお客様の責任で行って ください。
- 8. 当社製品の環境適合性等の詳細につきましては、製品個別に必ず当社営業窓口までお問合せください。ご使用に際しては、特定の物質の含有・使用 を規制する RoHS 指令等、適用される環境関連法令を十分調査のうえ、かかる法令に適合するようご使用ください。かかる法令を遵守しないことに より生じた損害に関して、当社は、一切その責任を負いません。
- 9. 当社製品および技術を国内外の法令および規則により製造・使用・販売を禁止されている機器・システムに使用することはできません。当社製品および技術を輸出、販売または移転等する場合は、「外国為替及び外国貿易法」その他日本国および適用される外国の輸出管理関連法規を遵守し、それらの定めるところに従い必要な手続きを行ってください。
- 10. お客様が当社製品を第三者に転売等される場合には、事前に当該第三者に対して、本ご注意書き記載の諸条件を通知する責任を負うものといたします。
- 11. 本資料の全部または一部を当社の文書による事前の承諾を得ることなく転載または複製することを禁じます。
- 12. 本資料に記載されている内容または当社製品についてご不明な点がございましたら、当社の営業担当者までお問合せください。
- 注 1. 本資料において使用されている「当社」とは、ルネサス エレクトロニクス株式会社およびルネサス エレクトロニクス株式会社が直接的、間接的 に支配する会社をいいます。
- 注2. 本資料において使用されている「当社製品」とは、注1において定義された当社の開発、製造製品をいいます。

(Rev.4.0-1 2017.11)

#### 本社所在地

〒135-0061 東京都江東区豊洲 3-2-24(豊洲フォレシア) www.renesas.com

#### 商標について

ルネサスおよびルネサスロゴはルネサス エレクトロニクス株式会社の 商標です。すべての商標および登録商標は、それぞれの所有者に帰属 します。

#### お問合せ窓口

弊社の製品や技術、ドキュメントの最新情報、最寄の営業お問合せ窓 ロに関する情報などは、弊社ウェブサイトをご覧ください。 www.renesas.com/contact/